# Configurazione, verifica e risoluzione dei problemi di Intel Connectivity Analytics su un controller wireless serie 9800

## Sommario

Introduzione **Premesse** Prerequisiti **Requisiti** Componenti usati Configurazione 9800 CLI GUI 9800 Verifica 9800 CLI <u>GUI 9800</u> Risoluzione dei problemi Tracce RA Abilitare le tracce RA su 9800 Disattiva tracce RA e copia sul server TFTP Elementi da cercare nelle tracce RA Embedded Packet Capture Avvio di EPC sul modello 9800 Arresta EPC ed esporta nel server TFTP Cosa cercare nell'EPC Debug del client sull'access point Avvia debug Interrompi debug OTA packet capture

## Introduzione

In questo documento viene descritta la configurazione e il funzionamento della funzionalità Intel Connectivity Analytics su un controller wireless serie 9800.

## Premesse

In quanto aspetto della funzionalità di analisi dei dispositivi di Cisco wireless di classe enterprise, le schede di rete Intel Wi-Fi possono ora inviare informazioni di diagnostica ai controller serie 9800, ad esempio:

- Informazioni sui dispositivi client, tra cui:
  - Produttore/modello PC
  - · Versione del sistema operativo, versione del driver della scheda
- Informazioni sull'ambiente RF, compresi i RSSI del punto di accesso associato e dei punti di accesso adiacenti

## Prerequisiti

- Serie 9800 Wireless Controller
- Scheda di rete Intel Wi-Fi (AC9560, AX200, AX201, AX210 o successiva)
- Aironet Wave 2 / Wi-Fi 6/6E/7 AP

### Requisiti

- È necessario che sia installato Cisco IOS-XE® 17.6.1 o versioni successive
- La scheda di rete Intel Wi-Fi deve avere installato il driver versione 2.50 o successive
- Il client deve essere configurato per utilizzare il supplicant Windows nativo o AnyConnect NAM
  - Se si utilizza NAM, vedere <u>CSCwc57807</u>per le versioni NAM e Windows minime necessarie per l'utilizzo di PMF

## Componenti usati

In questa configurazione lab:

- 9800-L-C con versione 17.6.3
- PC Lenovo X1 Carbon Gen 9 con Windows 11 e scheda Intel AX201 con driver 22.150
- AP4800, C9105, C9120, C9130

Le informazioni discusse in questo documento fanno riferimento a dispositivi usati in uno specifico ambiente di emulazione. Su tutti i dispositivi menzionati nel documento la configurazione è stata ripristinata ai valori predefiniti. Se la rete è operativa, valutare attentamente eventuali conseguenze derivanti dall'uso dei comandi.

## Configurazione

### 9800 CLI

1. Abilita Network Assurance

```
9800-L#configure terminal
Enter configuration commands, one per line. End with CNTL/Z.
9800-L(config)#network-assurance enable
```

2. Abilita classificatore dispositivi

```
9800-L(config)#device classifier
```

3. Abilitare l'analisi dei dispositivi su ciascuna WLAN. Si noti che "device-analytics" e "device analytics pc-analytics" sono abilitati per impostazione predefinita. I"esportazione device-analytics" è facoltativa. Abilitare inoltre la funzionalità PMF opzionale o obbligatoria (che potrebbe influire sulla connettività e/o sulle prestazioni del client).

9800-L(config)#wlan TUCSONLAB 1 TUCSONLAB 9800-L(config-wlan)#shutdown 9800-L(config-wlan)#device-analytics 9800-L(config-wlan)#device-analytics pc-analytics 9800-L(config-wlan)#device-analytics export # optional 9800-L(config-wlan)#security pmf optional # or "mandatory" 9800-L(config-wlan)#no shutdown

GUI 9800

1. Abilita Network Assurance

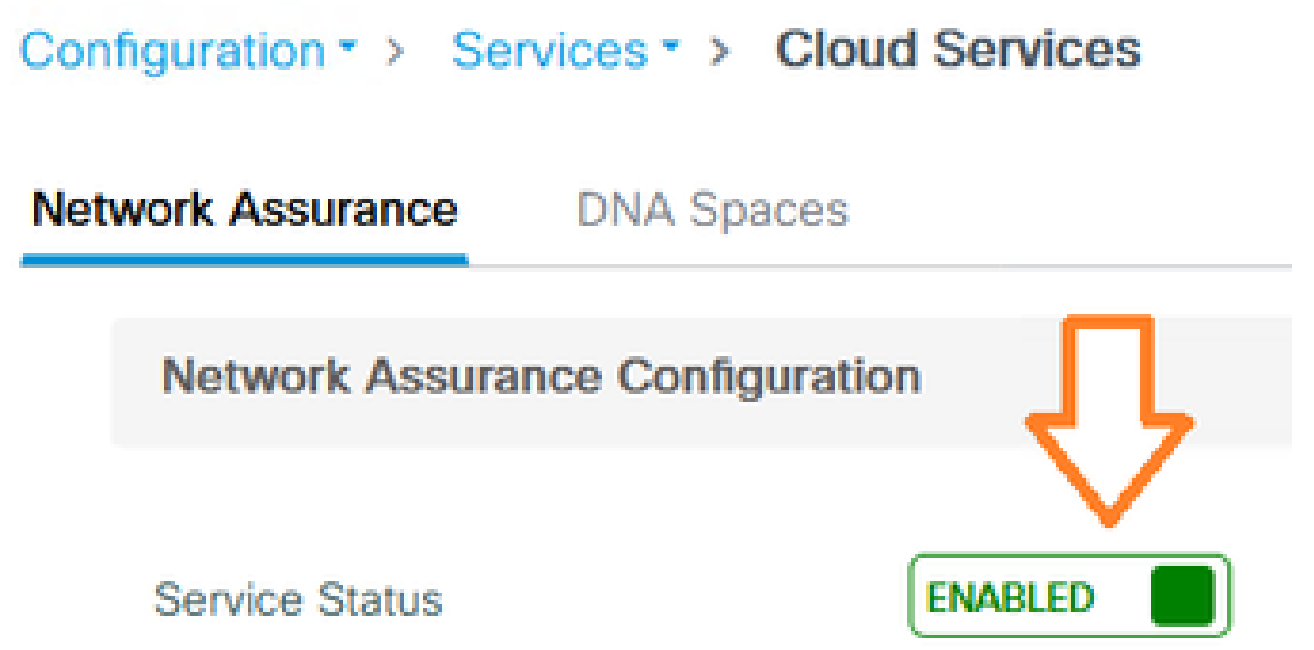

2. Abilita classificazione dispositivi

Configuration -> Wireless -> Wireless Global

| Default Mobility Domain *           | default |
|-------------------------------------|---------|
| RF Group Name*                      | default |
| Maximum Login Sessions Per<br>User* | 0       |
| Management Via Wireless             |         |
| Device Classification               |         |

3. Per ciascuna WLAN, in Avanzate > Analisi dispositivi, abilitare il supporto di Analisi dispositivi, il supporto di Analisi PC e (facoltativamente) condividere i dati con il client

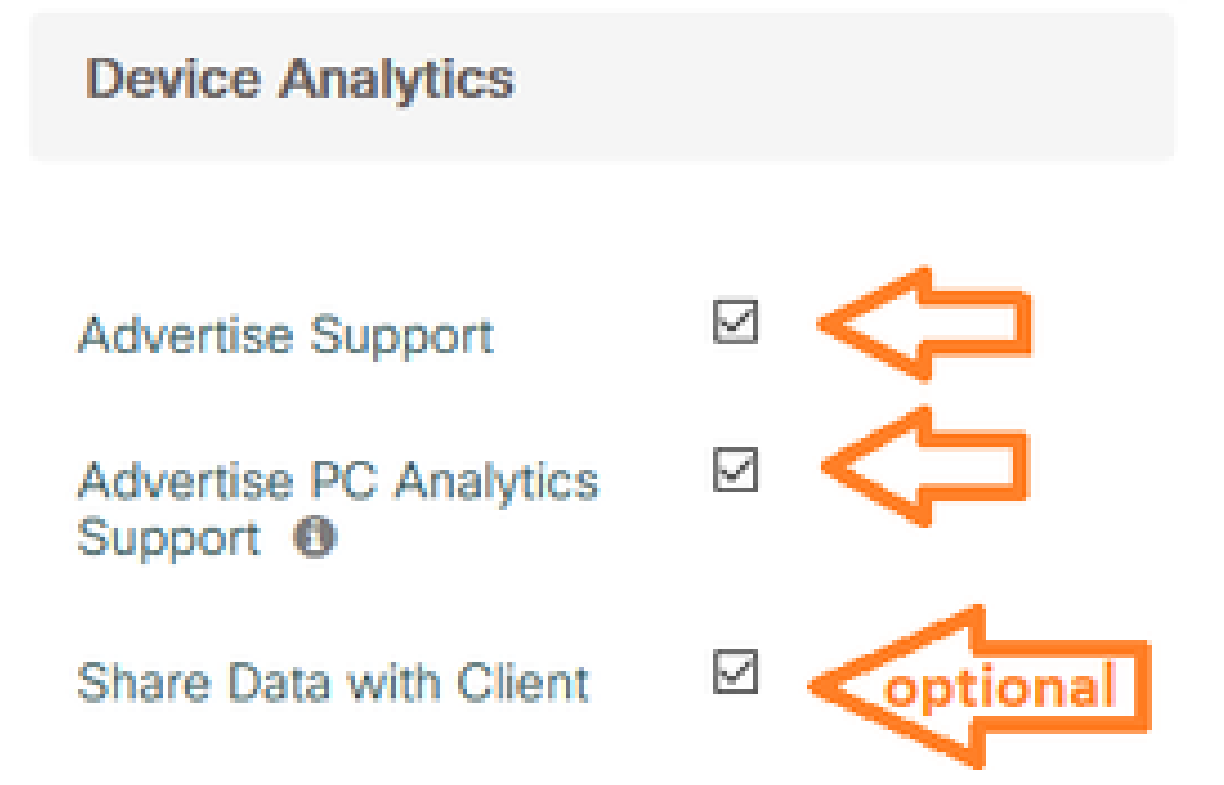

4. Per ciascuna WLAN, impostare PMF su Facoltativo o Obbligatorio (nota: questo può influire sulla connettività e/o sulle prestazioni del client)

## Protected Management Frame

### PMF

Required

## Verifica

Associare il client Intel alla rete wireless.

### 9800 CLI

· Visualizza il report STA INFO per l'indirizzo MAC del client

9800-L#show device classifier mac-address 36da.2624.f622 detail Client Mac: 36da.2624.f622 Device Type: LENOVO 20XXS3JC01 Confidence Level: 40 Day Zero Classification: LENOVO Device Name: Unknown Device Software Version: 22.150.00.03 Device OS: Windows 10 Device Vendor: Intel Power Type: AC Powered Hardware Model: AX201 160MHz

· Visualizza le informazioni di PC Analytics dal client

9800-L#show wireless client mac-address 36da.2624.f622 stats pc-analytics \_\_\_\_\_ Neighbor APs Info: -----Reported time:: 08/02/2022 22:40:39 \_\_\_\_\_ Roaming Reasons: ------Selected AP RSSI:: -55 Candidate BSSIDs: \_\_\_\_\_ Neighbor AP RSSI(dB) 683b.78aa.230e -62 04eb.409f.0d6e -55 3c41.0e3b.0d6e -64 ------Failed AP Report: ------Last Reported Time:: 08/02/2022 22:40:39 APs with Invalid IEs: None APs not sending response: \_\_\_\_\_ Frame Type BSSID

| 084f.f983.4a4e<br>04eb.409f.0d6e | Authentication Response<br>Other Frame types |                 |  |  |  |  |  |  |
|----------------------------------|----------------------------------------------|-----------------|--|--|--|--|--|--|
| PC Analytics report stats        |                                              |                 |  |  |  |  |  |  |
| Report Type                      | Processed Reports                            | Dropped Reports |  |  |  |  |  |  |
| STA Info                         | 1                                            | 0               |  |  |  |  |  |  |
| Neigh AP                         | 1                                            | 0               |  |  |  |  |  |  |
| Low RSSI                         | 0                                            | 0               |  |  |  |  |  |  |
| Beacon Miss                      | 0                                            | 0               |  |  |  |  |  |  |
| Failed AP                        | 1                                            | 0               |  |  |  |  |  |  |
| Unknown APs                      | 0                                            | 0               |  |  |  |  |  |  |
|                                  |                                              |                 |  |  |  |  |  |  |

## GUI 9800

- Visualizzare il report STA INFO, in Monitoraggio > Wireless > Client > MAC client:
  - Nella scheda Visualizzazione 360:

| CI | ient            |         |                                                    |                                             |
|----|-----------------|---------|----------------------------------------------------|---------------------------------------------|
| 36 | 0 View          | General | QOS Statistics                                     | ATF Statistics                              |
| G  | eneral          |         | User Name<br>N/A                                   |                                             |
|    | MAC Address     |         | 36da.2624.f622 Deauth                              | enticate                                    |
|    | Uptime(sec)     |         | 1063 seconds                                       |                                             |
|    | WLAN Name       |         | TUCSONLAB                                          |                                             |
|    | AP Name         |         | 🚢 C9120AXI (Ch: 165)                               |                                             |
| Г  | Device Type     |         | LENOVO 20XXS3JC01                                  |                                             |
| L  | Device OS       |         | Windows 10                                         |                                             |
|    | Client Performa | ance    | Signal Strength: -42 dBm<br>Ch BW(Negotiated/Capab | Signal Quality: 54 dB<br>le): 20 MHz/80 MHz |
|    | Capabilities    |         | 802.11ac Spatial Stream:                           | 2                                           |

Nella scheda Generale > Proprietà client:

| C                                         | Client        |             |               |        |                 |      |  |  |
|-------------------------------------------|---------------|-------------|---------------|--------|-----------------|------|--|--|
| 2                                         | 360 View      | General     | QOS Statistic | s /    | ATF Statistics  | Mot  |  |  |
|                                           | Client Proper | ties        | AP Properties | Securi | ty Information  | Clie |  |  |
| 1                                         | Max Client P  | Protocol C  | apability     |        | 802.11ac Wave 2 |      |  |  |
| WiFi to Cellular Steering Not implemented |               |             |               |        |                 |      |  |  |
|                                           | Cellular Cap  | ability     |               |        | N/A             |      |  |  |
|                                           | Regular ASR   | support     |               |        | DISABLED        |      |  |  |
|                                           | Confidence    | Level       |               |        | 40              |      |  |  |
|                                           | Day Zero Cl   | assificatio | n             |        | LENOVO          |      |  |  |
| Software Version 22.150.00.03             |               |             |               |        |                 |      |  |  |
| Device Vendor Intel                       |               |             |               |        |                 |      |  |  |
|                                           | Power Type    | H.          |               |        | AC Powered      |      |  |  |
|                                           | Hardware M    | lodel       |               |        | AX201 160MHz    |      |  |  |

## Nella scheda Generale > Statistiche client:

| 50 View                                                                                                    | General                                                                                                    | QOS Stat                        | istics                                         | ATF Statistics                    | Mobility History                                                                                 | Call Statistics                                 |                                                           |                      |  |
|----------------------------------------------------------------------------------------------------|----------------------------------------------------------------------------------------------------|---------------------------------|------------------------------------------------|-----------------------------------|--------------------------------------------------------------------------------------------------|-------------------------------------------------|-----------------------------------------------------------|----------------------|--|
| lient Prope                                                                                                  | erties /                                                                                                    | AP Properties                   | Se                                             | curity Information                | Client Statistics                                                                                | QOS                                             | Properties                                                | EoGRE                |  |
|                                                                                                    | -,                                                                                                    |                                 | •                                              |                                   |                                                                                                  |                                                 | 2010 10                                                   |                      |  |
| Number of Bytes Sent to Client                                                                               |                                                                                                    |                                 | 18769677                                       | 192.168.8.112                     |                                                                                                  | 000                                             |                                                           |                      |  |
| Number of<br>Client                                                                                          | f Packets Re                                                                                                    | eceived from                    |                                                | 108802                            |                                                                                                  |                                                 |                                                           |                      |  |
| Number of                                                                                                    | f Packets Se                                                                                                    | ent to Client                   |                                                | 61961                             |                                                                                                  |                                                 |                                                           |                      |  |
| Number of                                                                                                    | f Policy Erro                                                                                                    | rs                              |                                                | 0                                 |                                                                                                  |                                                 |                                                           |                      |  |
| Radio Sigr                                                                                                   | hal Strength                                                                                                    | Radio Signal Strength Indicator |                                                | -42 dBm                           |                                                                                                  |                                                 |                                                           |                      |  |
| Signal to Noise Ratio                                                                                        |                                                                                                    |                                 |                                                |                                   |                                                                                                  |                                                 |                                                           |                      |  |
| Signal to M<br>PC Analy                                                                                      | voise Ratio                                                                                                    | tics                            |                                                | 54 dB                             |                                                                                                  |                                                 |                                                           |                      |  |
| Signal to M<br>PC Analy<br>Neighbo                                                                           | voise Ratio<br>vtics Statis<br>or APs Info                                                                                       | tics                            |                                                | 54 dB                             | Failed AP Re                                                                                     | port                                            |                                                           |                      |  |
| PC Analy<br>Neighbor<br>Reporte                                                                              | voise Ratio<br>vtics Statist<br>or APs Info                                                                                      | tics                            | 08/02/2                                        | 54 dB                             | Failed AP Re                                                                                     | port<br>Time                                    | 08/02                                                     | /2022 22:40:3        |  |
| Signal to N<br>PC Analy<br>Neighbo<br>Reporte<br>Roaming                                                     | voise Ratio<br>vtics Statisi<br>or APs Info<br>vd Time<br>g Reason(s)                                                            | tics                            | 08/02/2                                        | 54 dB<br>2022 22:40:39            | Failed AP Re<br>Last Reported<br>APs with Inva                                                   | port<br>Time<br>Ilid IEs                        | 08/02                                                     | /2022 22:40:3        |  |
| Signal to N<br>PC Analy<br>Neighbo<br>Reporte<br>Roaming<br>Selected                                         | voise Ratio<br>vtics Statis<br>or APs Info<br>vd Time<br>g Reason(s)<br>d AP RSSI                                                | tics                            | 08/02/2<br>-55 dBr                             | 54 dB<br>2022 22:40:39<br>m       | Failed AP Re<br>Last Reported<br>APs with Inva<br>BSSID                                          | port<br>I Time<br>Ilid IEs<br>Fran              | 08/02                                                     | /2022 22:40:3        |  |
| Signal to M<br>PC Analy<br>Neighbo<br>Reporte<br>Roaming<br>Selecter<br>Candida                              | voise Ratio<br>rtics Statis<br>or APs Info<br>d Time<br>g Reason(s)<br>d AP RSSI<br>ate BSSIDs                                   | tics                            | 08/02/2<br>-55 dBr                             | 54 dB<br>2022 22:40:39<br>m       | Failed AP Re<br>Last Reported<br>APs with Inva<br>BSSID                                          | port<br>I Time<br>Ilid IEs<br>Fran              | 08/02<br>ne Type                                          | /2022 22:40:<br>IEs  |  |
| Signal to M<br>PC Analy<br>Neighbo<br>Reporte<br>Roaming<br>Selecter<br>Candid<br>Neighb                     | Noise Ratio<br>rtics Statist<br>or APs Info<br>d Time<br>g Reason(s)<br>d AP RSSI<br>ate BSSIDs<br>por AP                        | tics                            | 08/02/2<br>-55 dBr<br>RSSI                     | 54 dB<br>2022 22:40:39<br>m       | Failed AP Re<br>Last Reported<br>APs with Inva<br>BSSID<br>APs not send                          | port<br>I Time<br>Ilid IEs<br>Fran              | 08/02<br>ne Type<br>ponse                                 | /2022 22:40:3<br>IEs |  |
| Signal to M<br>PC Analy<br>Neighbo<br>Reporte<br>Roaming<br>Selecter<br>Candida<br>Neighb                    | voise Ratio<br>rtics Statis<br>or APs Info<br>d Time<br>g Reason(s)<br>d AP RSSI<br>ate BSSIDs<br>por AP<br>8aa.230e             | tics                            | 08/02/2<br>-55 dBr<br>RSSI<br>-62 dB           | 54 dB<br>2022 22:40:39<br>m       | Failed AP Re<br>Last Reported<br>APs with Inva<br>BSSID<br>APs not send<br>BSSID                 | port<br>I Time<br>Ilid IEs<br>Fran<br>Iing resp | 08/02<br>ne Type<br>ponse<br>Frame Type                   | /2022 22:40:3<br>IEs |  |
| Signal to N<br>PC Analy<br>Neighbo<br>Reporte<br>Roaming<br>Selecter<br>Candid<br>Neighb<br>683b.7<br>04eb.4 | vice Ratio<br>vice Statist<br>or APs Info<br>d Time<br>g Reason(s)<br>d AP RSSI<br>ate BSSIDs<br>oor AP<br>'8aa.230e<br>09f.0d6e | tics                            | 08/02/2<br>-55 dBr<br>RSSI<br>-62 dB<br>-55 dB | 54 dB<br>2022 22:40:39<br>m<br>3m | Failed AP Re<br>Last Reported<br>APs with Inva<br>BSSID<br>APs not send<br>BSSID<br>084f.f983.4a | port<br>I Time<br>Idid IEs<br>Fran<br>Fing resp | 08/02<br>ne Type<br>ponse<br>Frame Type<br>Authentication | /2022 22:40:3<br>IEs |  |

## Risoluzione dei problemi

È possibile raccogliere quanto segue:

- Tracce RA client da 9800
- EPC dal 9800, filtrato su MAC client
- Debug del client dal punto di accesso
- Acquisizione pacchetti Over the Air (OTA)

Gli esempi che seguono mostrano un caso di lavoro (con il supplicant di Windows) e uno non di lavoro (con AnyConnect NAM)

Tracce RA

Abilitare le tracce RA su 9800

debug wireless mac 38:87:D5:09:33:EB tempo-monitor interno 2085978494

(associare il client sotto test all'access point)

Disattiva tracce RA e copia sul server TFTP

no debug wireless mac 38:87:D5:09:33:EB tempo-monitor interno 2085978494

(individuare il file ra\_trace più recente)

dir bootflash: | includi ra\_trace

сору

bootflash:ra\_trace\_MAC\_38:87:d5:09:33:eb\_211303\_UTC\_Fri\_Aug\_05\_2022.log
tftp://192.168.10.2/ra\_trace.log

#### Elementi da cercare nelle tracce RA

Se PC Analytics sta lavorando con il client Intel, le tracce RSA mostreranno la funzione che analizza i dati dal frame di azione ricevuto:

| 2022/08/05 | 21:12:14.083830 | {wncd_x_R0-0}{1}: | [client-orch-sm] | [24548]: | (debug) |
|------------|-----------------|-------------------|------------------|----------|---------|
| 2022/08/05 | 21:12:14.083831 | {wncd_x_R0-0}{1}: | [dot11-validate] | [24548]: | (debug) |
| 2022/08/05 | 21:12:14.083836 | {wncd_x_R0-0}{1}: | [dot11-validate] | [24548]: | (debug) |

Verranno quindi visualizzati i dati come riportati dal client, ad esempio la versione del driver:

2022/08/05 21:12:14.083917 {wncd\_x\_R0-0}{1}: [dot11-validate] [24548]: (debug)

#### **Embedded Packet Capture**

#### Avvio di EPC sul modello 9800

cattura monitor MYCAP cancella acquisizione monitor interfaccia MYCAP Ten0/1/0 entrambi monitoraggio acquisizione buffer MYCAP dimensione 100 monitor capture MYCAP match any cattura monitor MYCAP interno mac 38:87:D5:09:33:EB avvio acquisizione monitoraggio MYCAP

```
(associare il client sotto test all'access point)
```

Arresta EPC ed esporta nel server TFTP

```
cattura monitor MYCAP stop
monitor capture MYCAP export tftp://192.168.10.2/MYCAP.pcap
nessun monitor acquisisce MYCAP
```

#### Cosa cercare nell'EPC

In Wireshark cercare un frame di azione (wlan.fc.type\_subtype == 0x000d) il cui codice categoria sia "Protetto specificato dal fornitore" (wlan.fixed.category\_code == 126). Il payload deve visualizzare la marca/modello del PC in ASCII:

| 0060 | 17 | 35 | 02 | 02 | 00 | 3d | 00 | 00 | dd | 21 | 00 | 17 | 35 | 01 | 1f | 00 | ·5···=·· | ·!··5··· |
|------|----|----|----|----|----|----|----|----|----|----|----|----|----|----|----|----|----------|----------|
| 0070 | 03 | 03 | 00 | 96 | 16 | 01 | 00 | 01 | 06 | 4c | 45 | 4e | 4f | 56 | 4f | Øa |          | LENOVO   |
| 0080 | 32 | 30 | 58 | 58 | 53 | 33 | 4a | 43 | 30 | 31 | 00 | dd | 0e | 00 | 17 | 35 | 20XXS3JC | 015      |
| 0090 | 05 | 01 | f2 | 9c | 3e | f1 | 21 | e0 | 11 | 31 | 00 |    |    |    |    |    | ····>·!· | ·1·      |

### Debug del client sull'access point

Avvia debug

monitor del terminale

client di debug 38:87:D5:09:33:EB

(associare il client sotto test all'access point)

#### Interrompi debug

annulla debug di tutto

monitor del terminale disabilitato

#### Cosa cercare nei debug AP

Cercare una riga INTEL\_DEO\_ANALYTICS, mentre l'access point analizza un frame ACTION in ingresso dal client, ad esempio:

Aug 5 21:12:13 kernel: [\*08/05/2022 21:12:13.0674] [1659733933: 67444] [AP4800

```
[U:W] DOT11_ACTION : Category Code: 23, Action Code: 53
```

Aug 5 21:12:13 kernel: [\*08/05/2022 21:12:13.0675] CLSM[38:87:D5:09:33:EB]: US

Aug 5 21:12:13 kernel: [\*08/05/2022 21:12:13.0676] CLSM[38:87:D5:09:33:EB]: II

### **OTA** packet capture

In questo esempio, è stato utilizzato un MacBook che esegue Wireless Diagnostics. Consultate Raccogliere le acquisizioni di pacchetti via etere su un MacBook.

Il client dovrebbe inviare uno o più frame ACTION protetti da CCMP (wlan.ccmp.extiv && wlan.fc.type\_subtype == 0x000d). Poiché questi frame sono crittografati, non sarà possibile leggere il payload (cercare nell'EPC per questo o un'estensione dalla porta dello switch dell'access point).

Se il client non invia frame di gestione protetti da CCMP, verificare che PMF sia impostato su facoltativo o obbligatorio.

Per verificare che il modello 9800 sia configurato correttamente per la pubblicità di Intel Analytics, osservare il frame beacon o la risposta della sonda. Trovare un tag specifico del fornitore con Cisco OUI (00:40:96 - ad esempio wlan.tag.oui == 0x004096). Il valore dell'ottetto successivo (nel campo Tipo OUI specifico del fornitore) sarà 0x2c - questo è DEO\_IE. Il seguente ottetto ha una codifica bit; il quarto bit meno significativo è Intel Analytics.

### Informazioni su questa traduzione

Cisco ha tradotto questo documento utilizzando una combinazione di tecnologie automatiche e umane per offrire ai nostri utenti in tutto il mondo contenuti di supporto nella propria lingua. Si noti che anche la migliore traduzione automatica non sarà mai accurata come quella fornita da un traduttore professionista. Cisco Systems, Inc. non si assume alcuna responsabilità per l'accuratezza di queste traduzioni e consiglia di consultare sempre il documento originale in inglese (disponibile al link fornito).